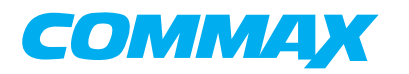

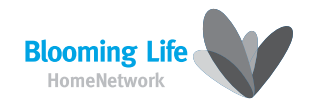

# COLOR VIDEO DOOR PHONE

Model No. CDV-71BQ/ 71BQS

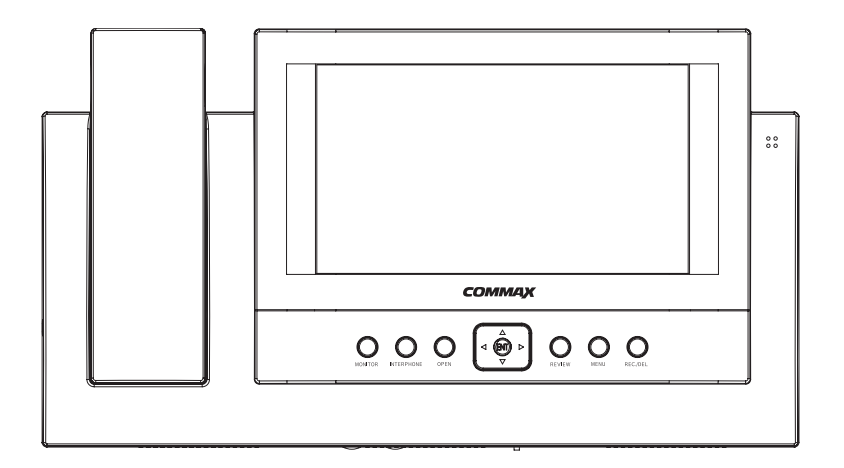

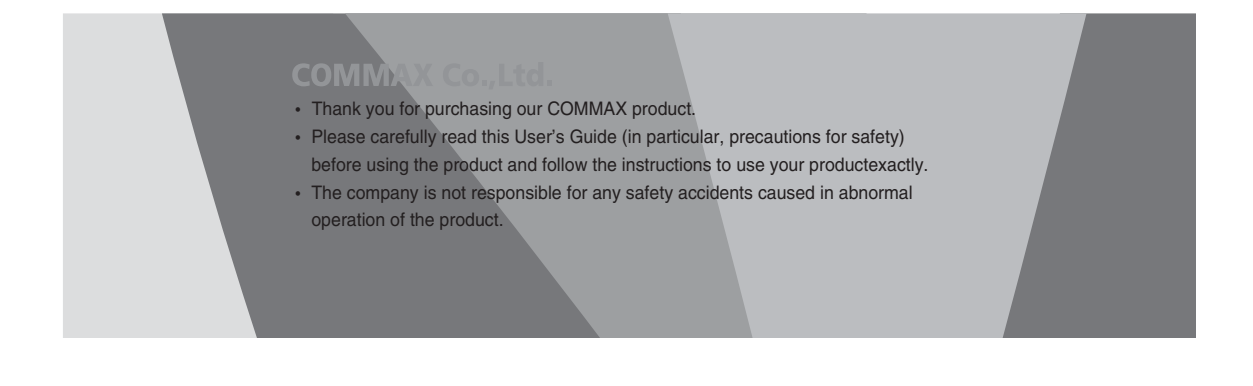

# Table of Contents

| Warnings and caution               | 2  |
|------------------------------------|----|
| The Function and Name of Each Part |    |
| Features and Main Functions        |    |
| Package contents                   |    |
| System Layout                      |    |
| Wiring Diagram                     |    |
| Installation Method                |    |
| Operating Description              |    |
| Menu Setting for CDV-71BQ          |    |
| Picture Memory                     |    |
| Review                             | 13 |
| Screen Adjustment                  | 14 |
| Trouble shooting                   |    |
| Specification                      |    |

## Warnings and caution

O Make sure to follow the instructions to prevent any danger or property losses.

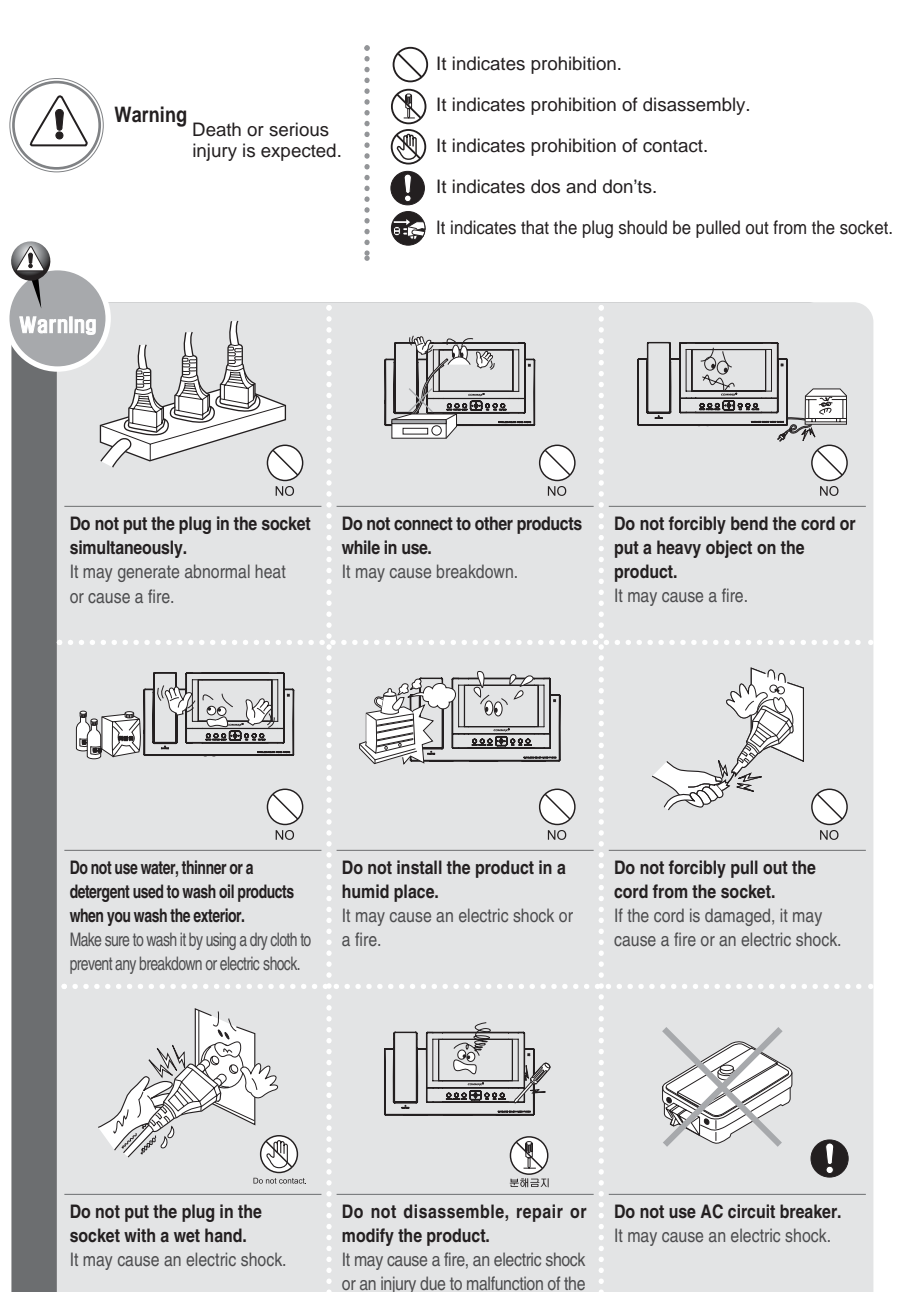

product.

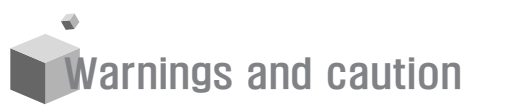

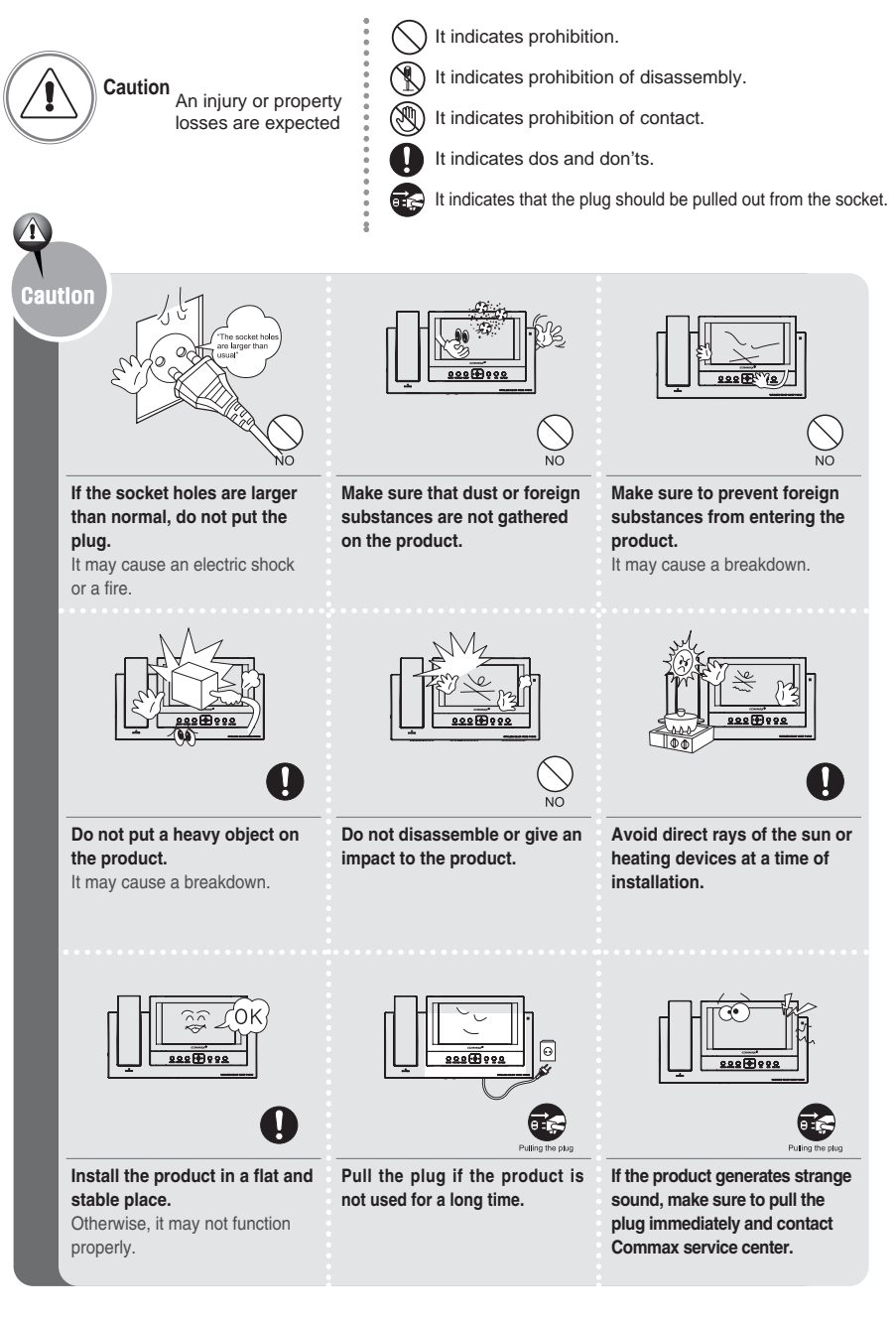

COMMAX Co.,Ltd.

2

COMMAX Co.,Ltd.

# **1**. The Function and Name of Each Part

#### function

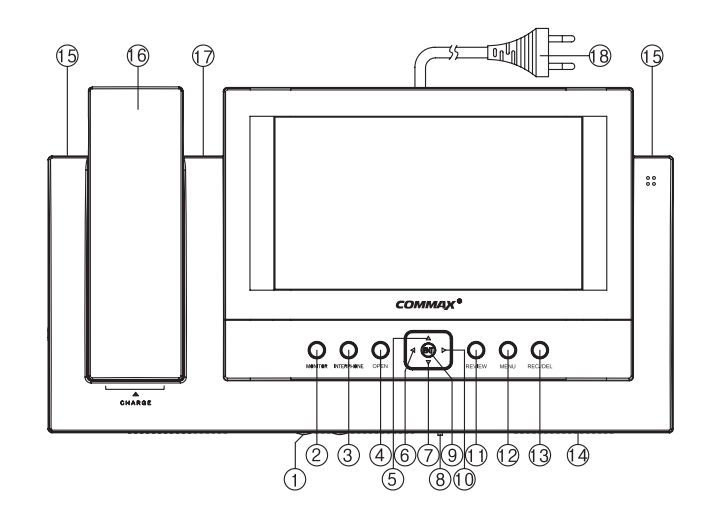

| No. | Name              | Details                                |
|-----|-------------------|----------------------------------------|
| 1   | Volume control    | Control the call volume                |
| 2   | Monitor button    | View screen by door camera or talk     |
| 3   | Interphone button | Talk by interphone between the rooms   |
| 4   | Open button       | Operate on Door release of door camera |
| 5   | Up button         | Up direction key                       |
| 6   | Left button       | Left direction key                     |
| 7   | Down button       | Down direction button                  |
| 8   | Power switch      | Control the power supply of product    |
| 9   | Enter button      | Execution button                       |
| 10  | Right button      | Right direction key                    |

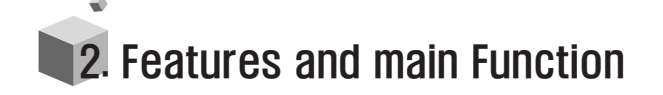

### 1. Features

- 7" Wide TFT-LCD
- Surface mount type installation method
- Free voltage power source
- OSD (On screen Display)

## 2. Main function

- Communicate between Front door camera and CDV-71BQ
- Sub-monitors(CDV-71BQS) call and talk function
- Image storing NTSC : 68cuts with quad

PAL : 58 cuts with quad by either manual and auto mode.

- Door Open function
- CCTV Camera available
- 4 Door camera units (Inter-connectable with door cameras or CCTV cameras) & 2 sub-monitors connectable
- Quad screen function

| No. | Name                       | Details                                                                    |
|-----|----------------------------|----------------------------------------------------------------------------|
| 11  | REVIEW                     | Review the stored pictures in memory                                       |
| 12  | Menu                       | Set the Function of the CDV-71BQ/S                                         |
| 13  | REC./DEL.                  | Delete the recorded visitors images.                                       |
| 14  | Speaker                    | Audio speaker                                                              |
| 15  | Mood lamp                  | Creates pleasant light display at night                                    |
| 16  | Handset                    | Handset                                                                    |
| 17  | Auto recording status Lamp | On away mode, it displays to set<br>"Recording visitor's pictures by Auto" |
| 18  | Power source code          | Supply power source of product<br>(AC100V-240V Free-voltage)               |

#### Note: CDV-71BQS

| 18 | Pre/Menu    | It allows to move to previous recorded image and to change each itemon the Menu. |
|----|-------------|----------------------------------------------------------------------------------|
| 13 | Next button | It allows to move to next recorded image.                                        |

# 3. Package Contents

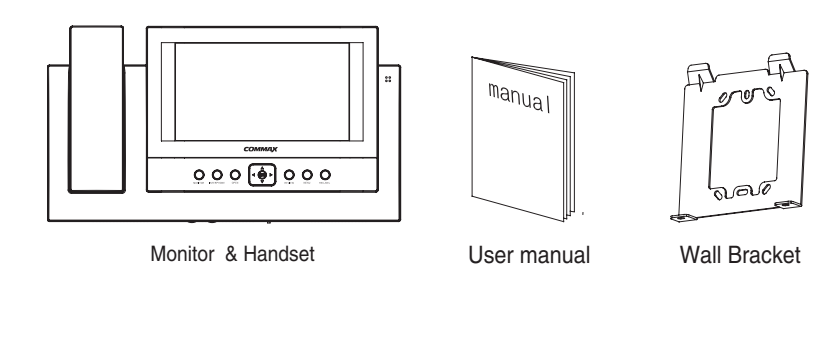

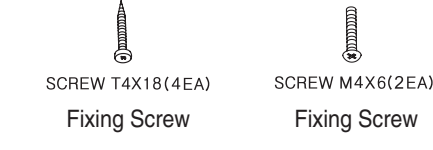

# 4. System Layout

CCTV 3

CCTV 4

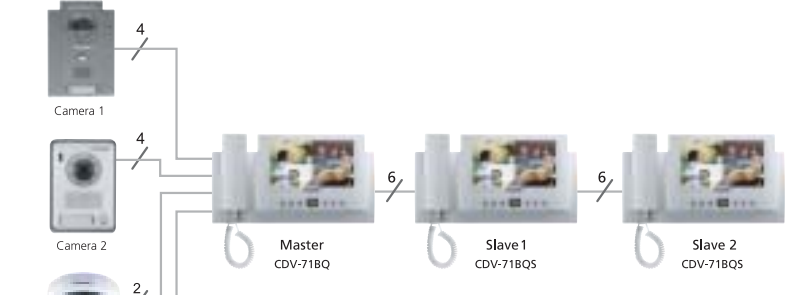

Connectable Products.

① Door Camera: 4 units (Max) -> Inter-Connectable CCTV Camera
 ② Sub Monitor (CDV-71BQS): 2 units

- Wiring
- ① Camera : 30M(at Ø 0.5mm / 50M(at Ø 0.65mm)/ 70M(at Ø 0.8mm)
- $\oslash$  Sub Video Phone : 30M(at  $\,$  0.65mm)/ 50M(at  $\,$  0.8mm)
- 3 Main distributor to CCTV Camera : Coaxial Cable

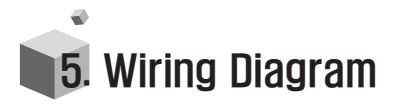

- · Please carefully connect wiring terminal on polarity
- Communication line between master and slave

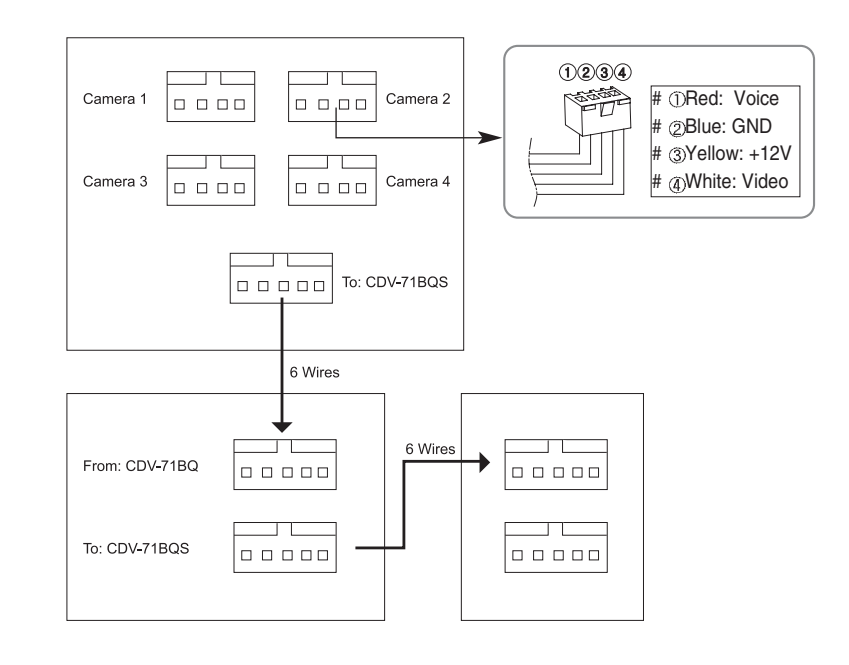

- Wiring diagram to CCTV Camera
- Please connect CCTV camera to one of the 4 channels
- CCTV CAMERA is needed separate power source.
- Please select the type of Coaxial Cable depending on installation distance from the Mater unit to the CCTV Camera.

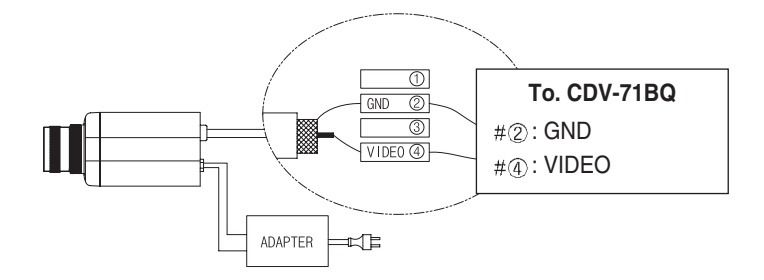

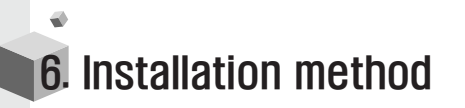

#### Installation method of monitor

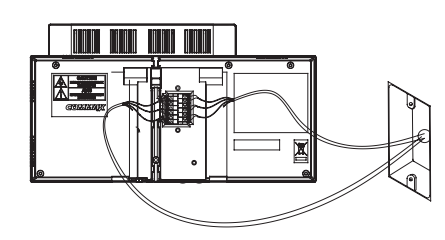

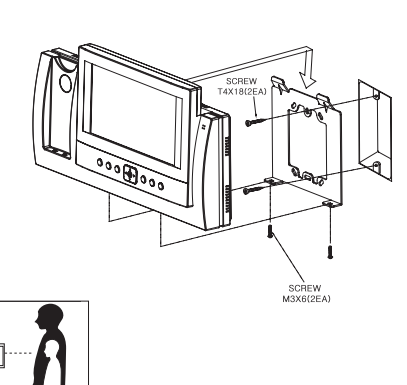

#### Notes for installing

- Please keep the product away from magnetism, severe moisture, irect sun rays and nearby heater, which may influence on the product
- Suitable height for main unit is 1450 ~ 1500mm from the bottom to the screen.
- Please arrange the handset after installation is completed
- Please refer to [7. Camera Setup] regarding the Installation of Camera units

#### Installation method of camera (at DRC-4CH)

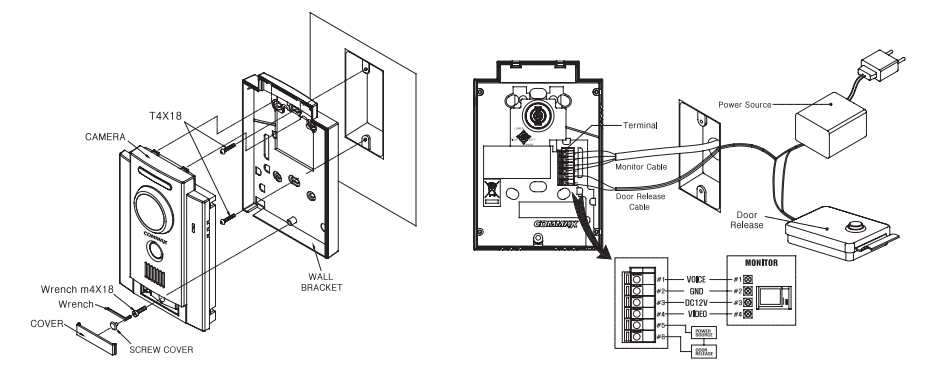

- Please keep the product away from direct sun rays or strong reflected light You may not get clear screen quality.

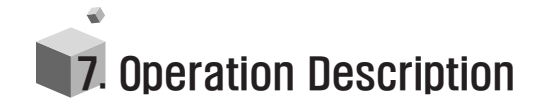

## 1. Visitor call & Monitoring

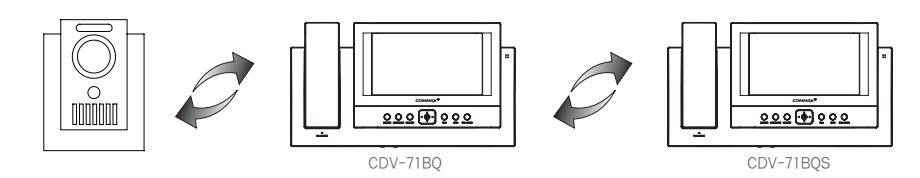

- ① When you push the [CALL] button on Camera unit, you can hear the chime sound from the Master(CDV-71BQ), Sub-Monitor(CDV-71BQS) and the visitors' picture as well as Camera Number will be shown on a screen with quad display . (Duration of on-screen : 30 sec)
- 2 You can pick up the handset if you want to talk. the screen is off while you' re talking, you can push [MONITOR] button in order to speak again. (Duration of talking: 60 sec)
- ③ After checking visitors, you can push [OPEN] button to open the door, while you press the button, the relay connection of door camera will be sustained.
- Press the [MONITOR] button to see condition of the door in standby, and then press the [RIGHT  $\triangleright$ ] or LEFT (  $\triangleleft$ ) button to see the screen of next camera.
- ♠ In this case, if the camera is not connected in Setup mode, that channel is passed.
- (5) While talking with door camera or monitoring camera, the door will be open if you press [OPEN] button.
- 6 While talking or monitoring over the camera, you may store 1 cut with quad disply by pressing the [REC/DEL.] button

## 2. Sub-Monitor(CDV-71BQS)

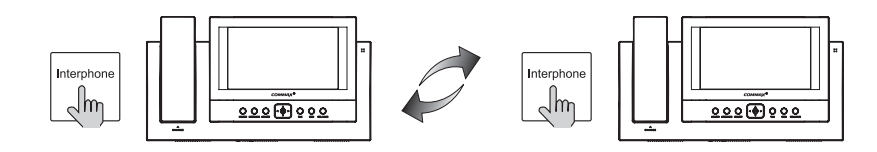

- This function is to call or to communicate the other room.
- ① When you pick up the handset and press the [INTERPHONE] button, you can hear the call sound from Sub units(CDV-71BQS) and then, you can start talking
- ② In order to open the door from Sub-monitor, you can press door open button

## 8. Menu Setting for CDV-71BQ

Press [Menu] button for the following display to change setup in standby

#### MAIN MENU \* Note ⊕Set time ① TIME SET **② CAMERA SET** ③Set recording status of **③ MEMORY STATUS** visitors' pictures UP/DN: Move ACT: Run MENU: End

1) Time setup

| TIME SET                                | * Note       |
|-----------------------------------------|--------------|
|                                         | ①Set 'year'  |
| ② MONTH : MMMM                          | ⊘Set 'month' |
| 3 DAY : DDDD                            | ③Set 'date'  |
| HOUR : HHHH     S MINUTE : mm           | ④Set 'hour'  |
|                                         | Set 'minute' |
| UP/DIN: MOVE LI/KI: ACT MENU: Main menu |              |

### 2) Camera Setup

- ① In this menu, you can activate which cameras you wish to display.
- ② It is connectable to a maximum of 4 cameras.
- ③ The default value is set to use all four cameras.

## **CAMERA SET** ② CAM2 : Disable ③CAM3 : Enable (4) CAM4 : Enable UP/DN: Move LT/RT: Act MENU: Main menu

\* Note

- ① CAM1 : Activate
- ② CAM2 : Not activate
- ③ CAM3 : Activate
- ④ CAM4 : Activate

### 3) Memory Status

① This is to set the recording status

| MEMORY STATUS                                    |                                                   |
|--------------------------------------------------|---------------------------------------------------|
| ① AUTO RECORD : YES                              | » Note                                            |
| ② DELETE ALL IMAGE : YES                         | <ul> <li>② Delete all the recorded Ima</li> </ul> |
| REALLY? : YES                                    |                                                   |
| UP/DN:Move LT/RT: Act ENT:Confirm MENU:Main menu |                                                   |

♦ Please be careful when deleting

- de
- age

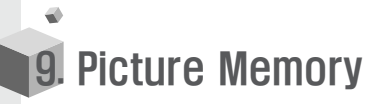

#### 1) Recording manually

- While you are monitoring outside of the house with CAV-71BQ or talking through door phone, you can press the [REC./DEL.] button to save 1 cut with quad display through the door camera or CCTV camera.
- ♠ This allows the visitors' picture to be recorded by either manual or auto mode.

#### 2) Auto recording

- Automatically record a visitors' pictures on the memory of CDV-71BQ when you set the units on "away mode"
- $\oslash$  This function runs in case of being set on "auto record" in "Memory status mode"
- ③ The Green Lamp on the top of CDV-71BQ will blink when it is Auto Recording.
- Visitors' pictures are not stored when auto recording status lamp is off.
- Max capacity of Memory : 1) NTSC :QUAD 68 Pictures. 2) PAL :QUAD 58 Pictures.

#### 3) Delete memorized pictures

- ① Delete 1 cut with quad display when you use the "review" mode,
- ② Please access the "Main menu" to delete all the memorized pictures. (Please refer to Fig H.)
- Press [REC./DEL.] button and then using [LEFT/RIGHT] button move to the green box to "YES" ,then press [ENT] button.
- ③ Make sure that you are pressing the "YES" [ENT] button with green box

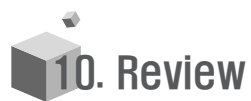

- This is to see the stored screens.
- $\oslash$  Stored screens are shown in quad display by pressing [REVIEW] button in standby

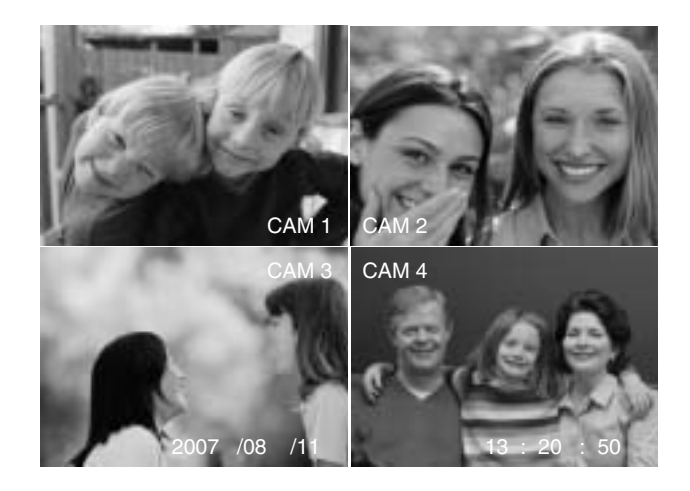

- ③ You can select quad images of visitors' picture recorded on screen using the and [LEFT ⊲]/[RIGHT ⊳] buttons,
- Press [ENT] button scrolling through the image and selecting one to enlarge one of them. (Press [ENT] button again to return to the quad display)
   Press the [Review] again to quit this.

#### Reviewing Images from the Server Monitor (CDV-71BQS)

In normal, standby mode, pressing the [REVIEW] button will display the screen as seen above in Fig 1.

- From this screen, pressing the [Pre] and [Next] buttons will allow the user to scroll through the 4 screens displayed.
- Pressing the [ENT] button will enlarge the highlighted cut to full-screen.
   In full-screen mode, pressing [Pre] and [Next] will allow the user to scroll back and forth through full-screen views of the 4 cameras. (Pressing [ENT] again will return the user back to Quad-screen view)

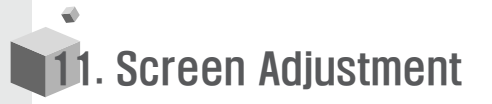

#### Screen Adjustment

- □ These functions allow the user to make desired screen adjustments.
- □ While monitoring the entrance, you can access the CONTROL MENU
- □ Using the [UP△]/[DOWN∇] buttons, scroll the *■* indicator to the desired setting you wish to change. Press the [ENT] button to make the level adjustment bar appear.
- □ Use the [UP△]/[DOWN▽] buttons to adjust to the desired level, and press the [ENT] button to return to the menu.

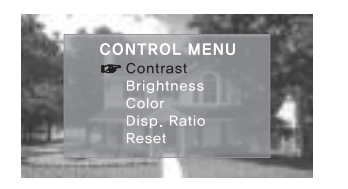

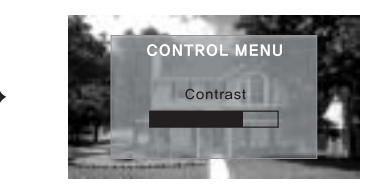

- □ Other display adjustments are made in the same manner as detailed above.
- □ If you wish to change the ratio of the screen, select 'Disp. Ratio' from the menu and press the [ENT] button. Push the [UP△]/[DOWN▽] buttons to change the ratio from (FULL & 4:3).

um)

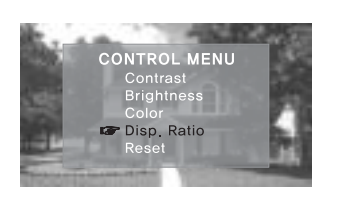

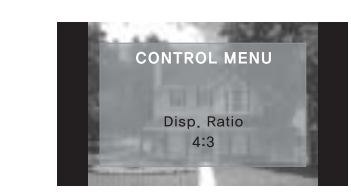

□ If you want to change the initial value of the screen adjustment, push the [ENT] button after selecting 'Reset', and the value will return to its default setting.

1111

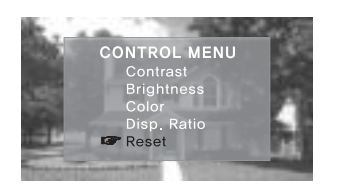

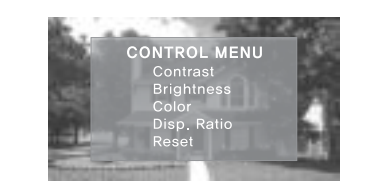

 $\hfill\square$  When all desired screen adjustments are made, push the MENU button to complete.

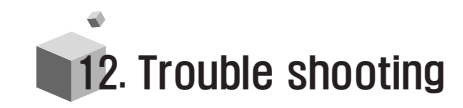

#### If you think that the product has trouble, please first check below contents before you ask a repair.

| Troubles                                                                                   | Check Point                                                                                                    | Actions                                                                                                    |
|--------------------------------------------------------------------------------------------|----------------------------------------------------------------------------------------------------|----------------------------------------------------------------------------------------------------|
| <ul> <li>The power supply is<br/>not on.</li> <li>All works are stopped</li> </ul>         | <ol> <li>The power supply<br/>code is missing or not.</li> <li>The power supply switch<br/>(down) is off or not.</li> </ol>                                                      | <ol> <li>Please connect the<br/>power supply cord</li> <li>Please turn on the power<br/>supply switch (down)<br/>pushing to the right.</li> </ol>                                             |
| <ul> <li>A Call operation is not<br/>performed.<br/>(Door, Interphone function)</li> </ul> | <ol> <li>The wiring between other<br/>units is connected correctly<br/>in good order or not.</li> <li>The wiring is missing or not.</li> <li>A Room id is set or not.</li> </ol> | <ol> <li>Please refer to connection<br/>related page and manage.</li> <li>Please connect correctly<br/>to the terminal.</li> <li>Please refer to Room id<br/>setting related page.</li> </ol> |
| •The product does not<br>produce the sound.<br>(Call volume, Talk volume)                  | 1. A sound volume lies<br>in minimum or not.                                                                                                    | <ol> <li>Please adjust the sound<br/>volume properly turning<br/>to the right, as you want.</li> </ol>                                                                                        |
| <ul> <li>The screen is dark.</li> <li>The screen is strange.</li> </ul>                    | <ol> <li>There is a strong re-<br/>flected light behind the<br/>visitor or not.</li> <li>The screen control is<br/>adjusted correctly.</li> </ol>                                | <ol> <li>Please change the angle<br/>of camera lens.</li> <li>Please initialize the<br/>screen control.</li> <li>(Refer to setting related page)</li> </ol>                                   |
| •We can see the visitor<br>image but no voice.                                             | 1. The connector on the<br>handset is properly<br>inserted to the product?                                                                                                    | 1.Please put the connector properly again.                                                                                                    |
| •No stored image found                                                                     | 1. Auto recording is assigned?                                                                                                    | 1.Please set the status of<br>"AUTO RECORD"<br>as "YES"                                                                                                    |

# 13. Specification

| ITEM                                | CONTENTS (CDV-71BQ)                                                                                                |
|-------------------------------------|----------------------------------------------------------------------------------------------------|
| Wiring                              | Camera : 4 lines in polarity,<br>Sub-Monitor :<br>6 lines in polarity                                              |
| Rated voltage                       | AC100-240V~, 50/60Hz                                                                                               |
| Power consumption<br>(On operating) | CDV-71BQ : 25W (Max.)                                                                                              |
| Display unit                        | 7" TFT-LCD                                                                                                    |
| Call sound                          | Door(individual door): ring electronic chime 3<br>sounds twice repeatedly,<br>Interphone : Electronic melody sound |
| Time for screen<br>working          | 30sec (On call : for 60sec)                                                                                        |
| Image memory                        | NTSC : 68 Cuts(Quad)                                                                                               |
|                                     | PAL : 58 Cuts(Quad)                                                                                                |
| Communication<br>distance           | To Door camera: 30M(at ø 0.5mm)/ 50M(at ø 0.65mm)/<br>70M(at ø 0.8mm) / 115M(at ø 1.0mm)                           |
|                                     | To Sub-Monitor: 30M(at Ø 0.65mm)/<br>50M(at Ø 0.8mm)                                                               |
| Operating<br>temperature            | 0°C~ 40°C                                                                                                    |
| Dimension                           | 315(W)x175(H)x53(D)                                                                                                |
| Weight                              | 1.7kg                                                                                                    |

| ITEM                                | CONTENTS (CDV-71BQ S)                                                                                              |
|-------------------------------------|----------------------------------------------------------------------------------------------------|
| Wiring                              | Input & out put : 6 lines in polarity,                                                                             |
| Rated voltage                       | AC100-240V~, 50/60Hz                                                                                               |
| Power consumption<br>(On operating) | CDV-71BQS : 18W (MAX.)                                                                                             |
| Display unit                        | 7" TFT-LCD                                                                                                    |
| Call sound                          | Door(individual door): ring electronic chime 3<br>sounds twice repeatedly,<br>Interphone : Electronic melody sound |
| Time for screen<br>working          | 30sec (On call : for 60sec)                                                                                        |
| Communication<br>distance           | To Sub-Monitor: 30M(at ø 0.65mm) / 50M(at ø 0.8mm)                                                                 |
| Operating<br>temperature            | 0 °C~ 40 °C                                                                                                    |
| Dimension                           | 315(W)x175(H)x53(D)                                                                                                |
| Weight                              | 1.7kg                                                                                                    |

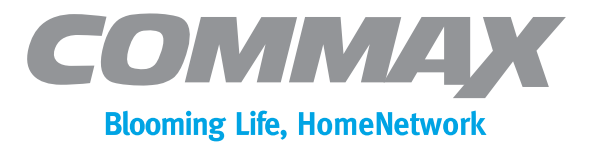

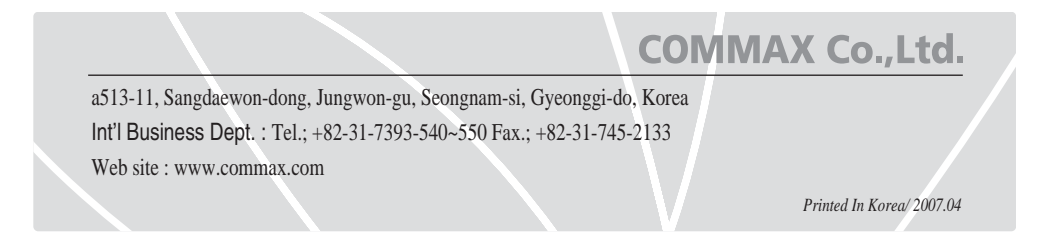